# Reynolds School District Login Directions

Login formats for all devices

#### On a Chromebook

Username: School Email Address (Student ID@students.rsd7.net); example: 123456@students.rsd7.net

Password: Student ID + MMDDYYYY (Student ID + 8-digit birthdate); example: 12345601012020

## On a PC (Windows)

Username: Student ID

Password: Student ID + MMDDYYYY (Student ID + 8-digit birthdate); example: 12345601012020

### Securly Login

This is a mandatory one-time login for any device issued to students by the district.

The initial time students load a webpage, they will be asked to log in to Securly. This is our web filtering software. Students log in one time, and will not be asked to do this again.

- 1. Click Log in With Microsoft (if given a choice to log in with Google or Microsoft)
- 2. Enter your district email (studentID@students.rsd7.net)
- 3. Click "Next"
- 4. Enter your 8-digit birthdate (MMDDYYYY)
- 5. Click "Sign In"
- 6. When asked the question "Stay Signed In?" Select "Yes.

You should be able to access the internet now. If you cannot, request help by <u>CLICKING HERE</u>, or ask your teacher for help.

### Schoology

In a web browser, go to reynolds.schoology.com (no www.)

Username: Student ID

Password: Student ID + MMDDYYYY (Student ID + 8-digit birthdate); example: 12345601012020

### Office 365

This includes Email, OneDrive, OneNote, Excel, Word, PowerPoint and other online tools.

In a web browser, go to portal.office365.com (no www.)

Username: School Email Address (studentID@students.rsd7.net); example: 123456@students.rsd7.net

Password: MMDDYYYY (8-digit birthdate); example: 01012020

#### StudentVUE

Install the app from the app store or go to <a href="studentvue.rsd7.net">studentvue.rsd7.net</a>

Username: Student ID

Password: Student ID + MMDDYYYY (Student ID + 8-digit birthdate); example: 12345601012020

#### For help on anything listed above, <u>CLICK HERE</u>, or ask your teacher for help.